# 成為青協網上用戶

# 1. 🕂 成為青協會員或網上用戶

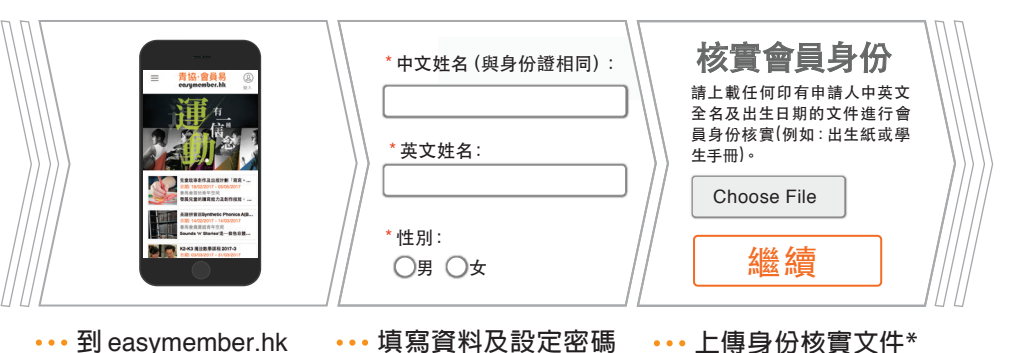

#### 2. 🖂 收到確認電郵

### 3. 完成

青協·會員易 earymember.hk

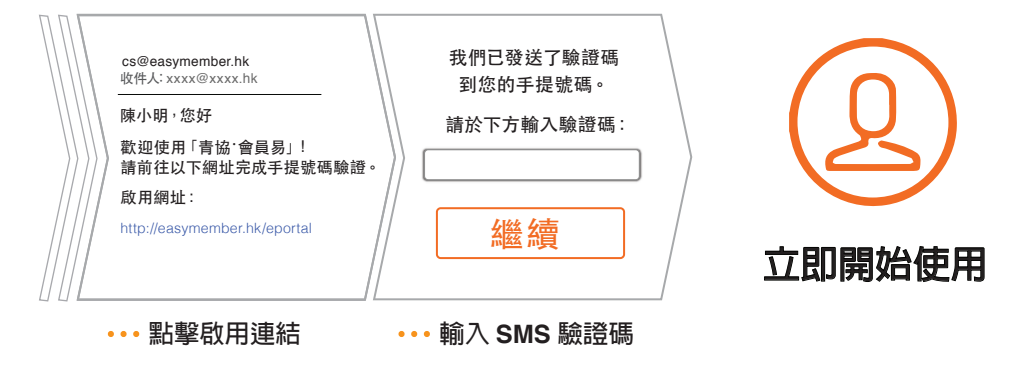

青協會員易 或 easymember.hk

#### 如有查詢<sup>,</sup>歡迎到 easymember.hk 或電郵至 membership@hkfyg.org.hk 聯絡我們

\*備註:

 如閣下透過「青協·會員易」上載身份核實文件副本,閣下的會員身份將於3個工作天内獲得確認;會員身份獲 確認後將會收到電郵通知,同時青協將會完全銷毀閣下曾上載的身份核實文件副本

如閣下不希望經「青協・會員易」上載身份核實文件副本,閣下亦可選擇到青協任何服務單位進行身份核實

-未進行會員身份核實者,仍可以網上用戶身份使用「青協·會員易」以「非會員收費」報名

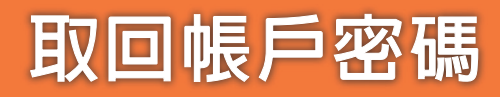

青協·會員易 earymember.hk

# 1. 🗗 忘記密碼?

|                     | 密碼<br>忘記密碼?<br>登入 | <b>た記密碼</b><br>中文或英文姓名<br>出生日期 (YYYY/MM/DD):<br>2017: 1:26:<br>勝絡電話 |
|---------------------|-------------------|---------------------------------------------------------------------|
| ••• 到 easymember.hk | ••• 點擊右上方 🙆 按扭    | ••• 填妥所需資料                                                          |

並按「忘記密碼?」

2. 🖂 經電郵取回密碼\*

3. 完成

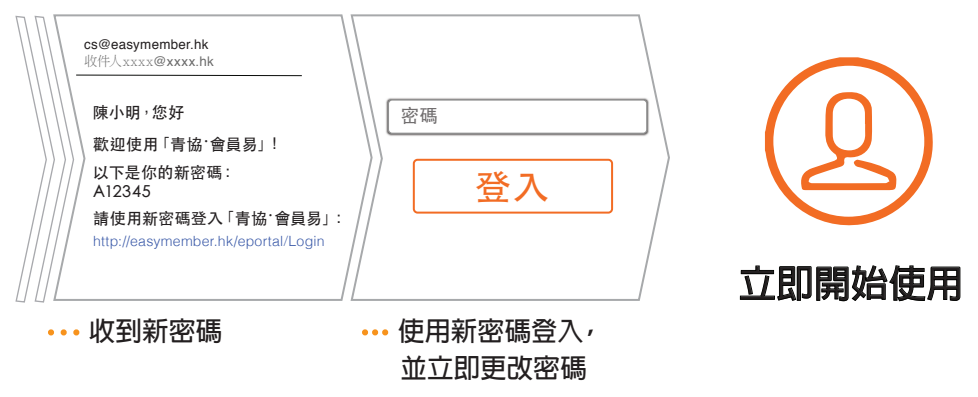

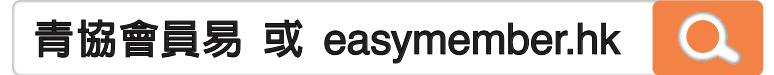

如有查詢 <sup>,</sup> 歡迎到 easymember.hk 或電郵至 membership@hkfyg.org.hk 聯絡我們

\*備註:

如閣下未能成功透過「忘記密碼」獲得新密碼,即有可能代表閣下於青協登記的聯絡資料已經過時,歡迎到青協任何服務單位更新聯絡資料